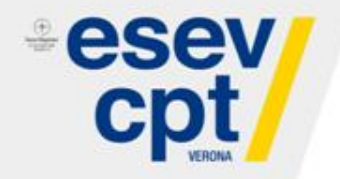

# Servizio Iscrizioni via WEB

Guida all'iscrizione ai corsi.

CENTRO PARITETICO PER LA FORMAZIONE, LA SICUREZZA E I SERVIZI AL LAVORO DI VERONA.

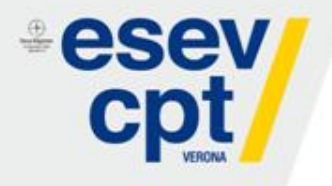

### Guida aggiornata al 04/10/2017

Benvenuti nel servizio di Iscrizioni online di ESEV-CPT Verona.

Eventuali suggerimenti per migliorare il servizio possono essere segnalati alla seguente mail: sicurezza@esev.it

CENTRO PARITETICO PER LA FORMAZIONE, LA SICUREZZA E I SERVIZI AL LAVORO DI VERONA.

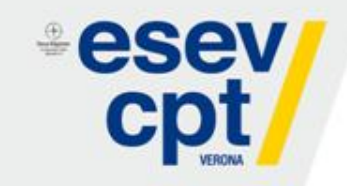

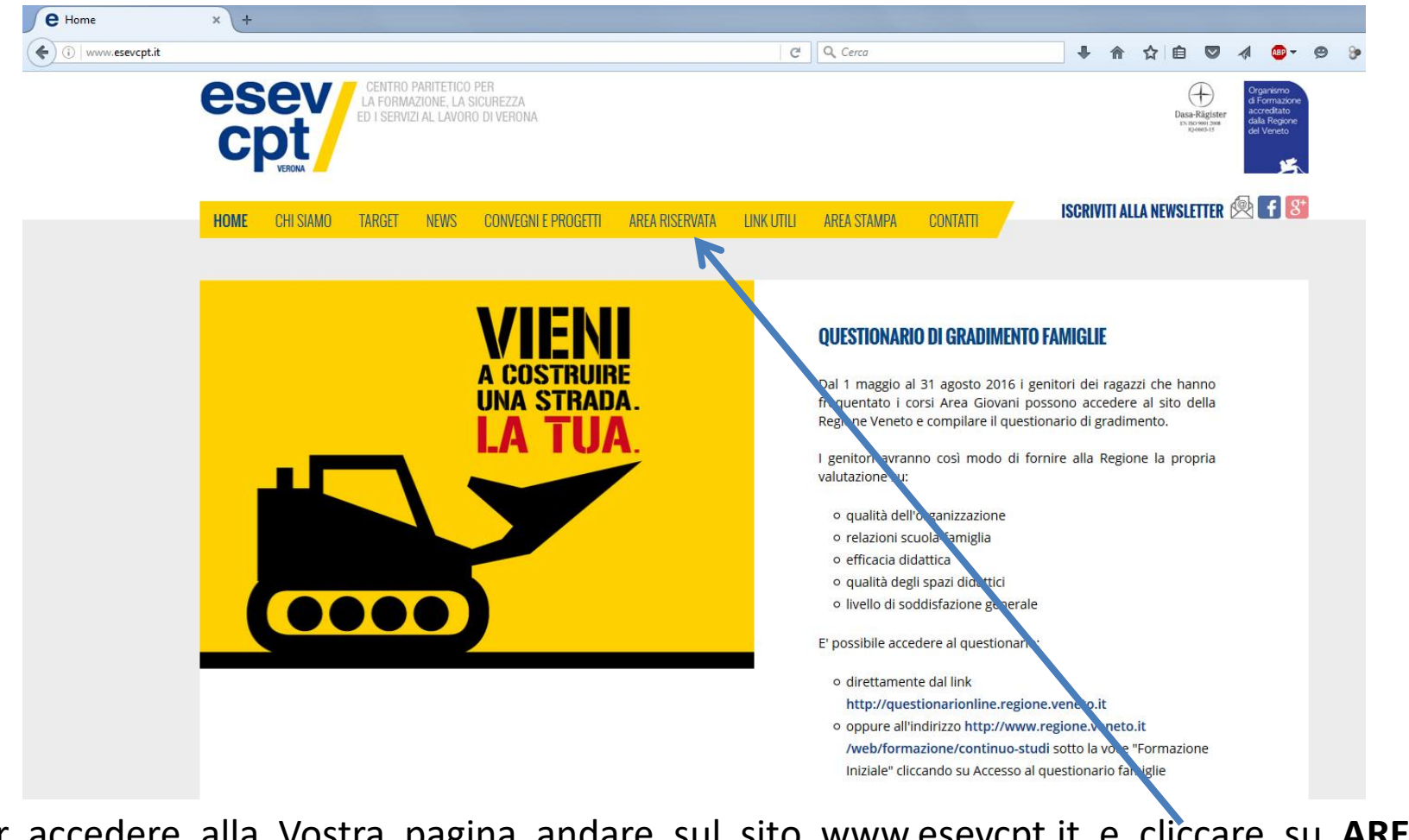

Per accedere alla Vostra pagina andare sul sito www.esevcpt.it e cliccare su **AREA RISERVATA** nel menu in alto sulla homepage.

CENTRO PARITETICO PER LA FORMAZIONE, LA SICUREZZA E I SERVIZI AL LAVORO DI VERONA.

## Primo Accesso al Sistema WEB

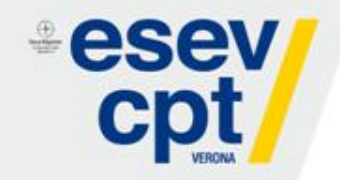

Al primo accesso verrà chiesto di cambiare la password inviatavi via mail, di confermare i recapiti e di accettare l'informativa sulla privacy.

|        | Vecchia password:<br>Nuova password:<br>Ripeti password: |                        |
|--------|----------------------------------------------------------|------------------------|
|        | e-mail:                                                  | impresa.bianchi@tin.it |
|        | Fax:                                                     | 045/123456             |
| VERONA | Cellulare/Tel Fisso:                                     | 333/1234567            |
|        | CA                                                       | MBIA PASSWORD          |

#### 1 PRIVACY GENERALE SITO

In questa pagina si descrivono le modalità di gestione dei siti internet www.cptverona.it e www.sistemabilateraleediliziaverona.it (di seguito considerati come un unico sito web) in riferimento al trattamento dei dati personali degli utenti che li consultano e/o li utilizzano. Si tratta di un'informativa per il trattamento dei dati personali che è resa anche ai sensi dell'art. 13 Decreto legislativo 196/03 (di seguito Codice privacy) per gli utenti dei servizi del nostro sito, che vengono erogati via internet. L'informativa non è valida per altri siti web eventualmente consultabili attraverso i nostri links, di cui la Comitato Paritetico Territoriale di Verona non è in alcun modo responsabile.

#### 1.1 Il Titolare del trattamento

Il Titolare del trattamento dei dati personali, relativi a persone identificate o identificabili trattati a seguito della consultazione del nostro sito, è il Comitato Paritetico Territoriale di

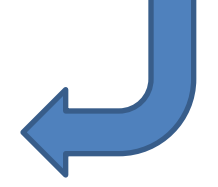

•

Ho letto ed accettato l'informativa sulla privacy

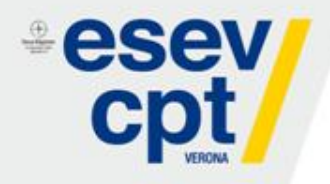

Una volta cambiata la password si apre la seguente schermata:

## Schermata di accesso

| ( ) 🖉 🖉 iscrizioni.sistemabilatera     | aleediliziaverona.it/DatiImpresa.aspx                    | r ⊂ C S + crasi                                                                      | P | ٠ | Yau | ⋒ | - | • |  |
|----------------------------------------|----------------------------------------------------------|--------------------------------------------------------------------------------------|---|---|-----|---|---|---|--|
|                                        | Gestione Iscrizioni ai Corsi v<br>Benvenuto CPT_L 901569 | via WEB                                                                              |   |   |     |   |   |   |  |
| 🕞 Impresa <sup>3</sup><br>🥭 Lavoratori |                                                          | Visualizza anagrafica - Segnala dati non corretti - Visualizza Gestione Dati Account |   |   |     |   |   |   |  |
| 2 Iscrizioni                           |                                                          |                                                                                      |   |   |     |   |   |   |  |
| •                                      | DATI ANAGRAFICI                                          |                                                                                      |   |   |     |   |   |   |  |
| 👗 Riepilogo                            | Ragione:                                                 | CPT VERONA                                                                           |   |   |     |   |   |   |  |
|                                        | Partita IVA:                                             | 03984060230                                                                          |   |   |     |   |   |   |  |
| (b) Esci                               | Codice Fiscale:                                          | 93035570238                                                                          |   |   |     |   |   |   |  |
|                                        | Telefono:                                                | Tel Assente                                                                          |   |   |     |   |   |   |  |
|                                        | FAX:                                                     | 0458489830                                                                           |   |   |     |   |   |   |  |
|                                        | Email:                                                   | info@cptverona.it                                                                    |   |   |     |   |   |   |  |
|                                        | PEC:                                                     | PEC assente                                                                          |   |   |     |   |   |   |  |
|                                        | Cellulare:                                               | Assente                                                                              |   |   |     |   |   |   |  |
|                                        | Indirizzo Operativo:                                     | VIA ZEVIANI 8 - 37131 VERONA (VR)                                                    |   |   |     |   |   |   |  |
|                                        | Indirizzo Legale:                                        | VIA ZEVIANI 8 - 37131 VERONA (VR)                                                    |   |   |     |   |   |   |  |
|                                        | DATI FORMEDIL                                            | Alten                                                                                |   |   |     |   |   |   |  |
|                                        | Soggetto.                                                | Allo<br>Cassa Edila                                                                  |   |   |     |   |   |   |  |
|                                        | CCNI -                                                   | Uassa Luic<br>Industria                                                              |   |   |     |   |   |   |  |
|                                        |                                                          | Industria                                                                            |   |   |     |   |   |   |  |
|                                        | Tipologia Pubblica Amministrazione:                      | Dato assente                                                                         |   |   |     |   |   |   |  |
|                                        | 1 3                                                      |                                                                                      |   |   |     |   |   |   |  |

Sviluppato da Office Line di De Fina E. - Distribuito in Licenza d'Us

T Verona - Via Zeviani n.8, 37131 Verona - Tel 045 8400925 Fax 045 8489830

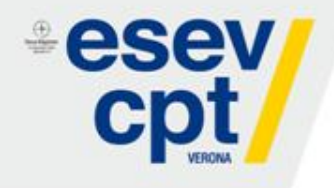

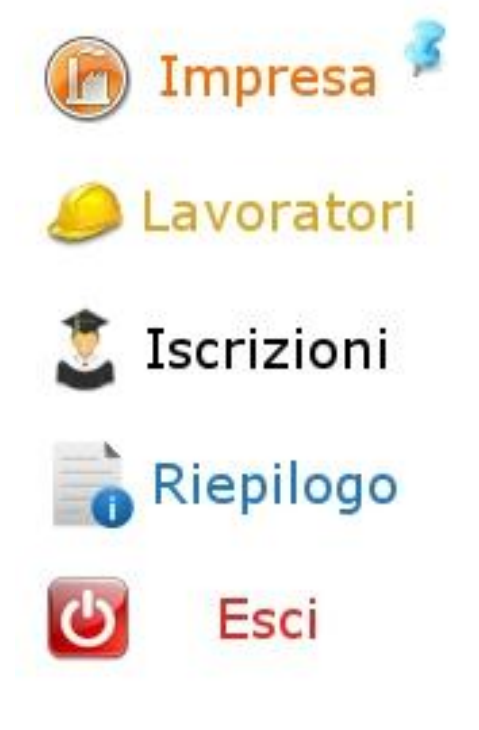

# Menu

Il menu, sempre visibile in ogni pagina, permette di spostarsi tra le varie sezioni del sito.

1. Impresa: per gestire le informazioni riguardanti l'impresa.

 2. Lavoratori: per gestire i propri lavoratori, aggiungere eventuali dipendenti mancanti nell'elenco, visualizzare l'estratto conto formativo di tutto il proprio personale.
3. Iscrizioni: per iscrivere i propri lavoratori ai corsi.

4. Riepilogo: per visualizzare un riepilogo delle iscrizioni inviate, di quelle in attesa e di quelle confermate.

5. Esci: per uscire dalla propria pagina.

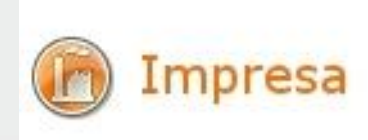

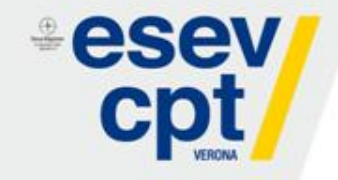

### In questa schermata è presente l'anagrafica dell'Impresa.

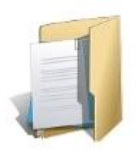

Visualizza anagrafica - Segnala dati non corretti - Visualizza Gestione Dati Account

| DATI ANAGRAFICI                     |                                   |
|-------------------------------------|-----------------------------------|
| Ragione:                            | CPT VERONA                        |
| Partita IVA:                        | 03984060230                       |
| Codice Fiscale:                     | 93035570238                       |
| Telefono:                           | Tel Assente                       |
| FAX:                                | 0458489830                        |
| Email:                              | info@cptverona.it                 |
| PEC:                                | PEC assente                       |
| Cellulare:                          | Assente                           |
| Indirizzo Operativo:                | VIA ZEVIANI 8 - 37131 VERONA (VR) |
| Indirizzo Legale:                   | VIA ZEVIANI 8 - 37131 VERONA (VR) |
| DATI FORMEDIL                       |                                   |
| Soggetto:                           | Altro                             |
| Cassa:                              | Cassa Edile                       |
| CCNL:                               | Industria                         |
| Tipologia Impresa:                  | Industria                         |
| Tipologia Pubblica Amministrazione: | Dato assente                      |

CENTRO PARITETICO PER LA FORMAZIONE, LA SICUREZZA E I SERVIZI AL LAVORO DI VERONA.

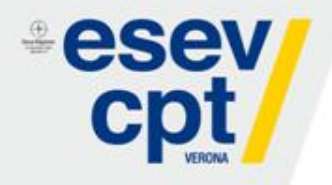

Il menu della sezione permette di:

1. Segnalare a ESEV-CPT eventuali dati non corretti della propria Impresa.

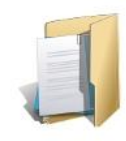

Visualizza anagrafica - Segnala dati non corretti - Visualizza Gestione Dati Account

| SEGNALA DATI NON CORRETTI |  |
|---------------------------|--|
|                           |  |
|                           |  |
|                           |  |
|                           |  |
|                           |  |
|                           |  |
|                           |  |
|                           |  |
| Invia Segnalazione        |  |

CENTRO PARITETICO PER LA FORMAZIONE, LA SICUREZZA E I SERVIZI AL LAVORO DI VERONA.

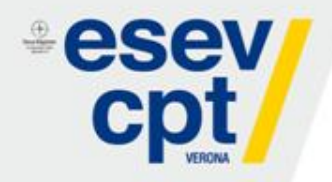

- 2. Gestire i dati del proprio account e in particolare:
- Modificare la propria password.
- Cambiare i propri recapiti.

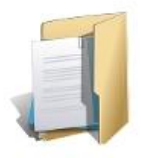

Visualizza anagrafica - Segnala dati non corretti - Visualizza Gestione Dati Account

#### GESTIONE DATI ACCOUNT

| Info Password<br>Ultimo cambio password: 20/09/2013 |                     | Recapiti           |  |
|-----------------------------------------------------|---------------------|--------------------|--|
| Scadenza password: 20/03/2014                       | Email Account       | info@cptverona.it  |  |
| Vecchia password                                    | FAX Account         | 045/8489830        |  |
| Nuova password                                      | Telefono<br>Account | 045/8400925        |  |
| Ripeti Nuova password                               |                     | Cambia recapiti >> |  |

CENTRO PARITETICO PER LA FORMAZIONE, LA SICUREZZA E I SERVIZI AL LAVORO DI VERONA.

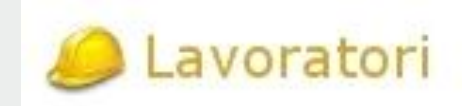

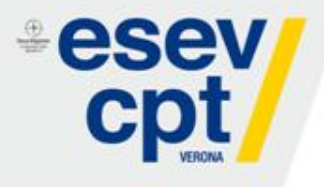

In questa schermata è presente l'elenco di tutti i lavoratori dell'Impresa.

Da questa schermata è possibile accedere a diverse funzionalità relative al lavoratore.

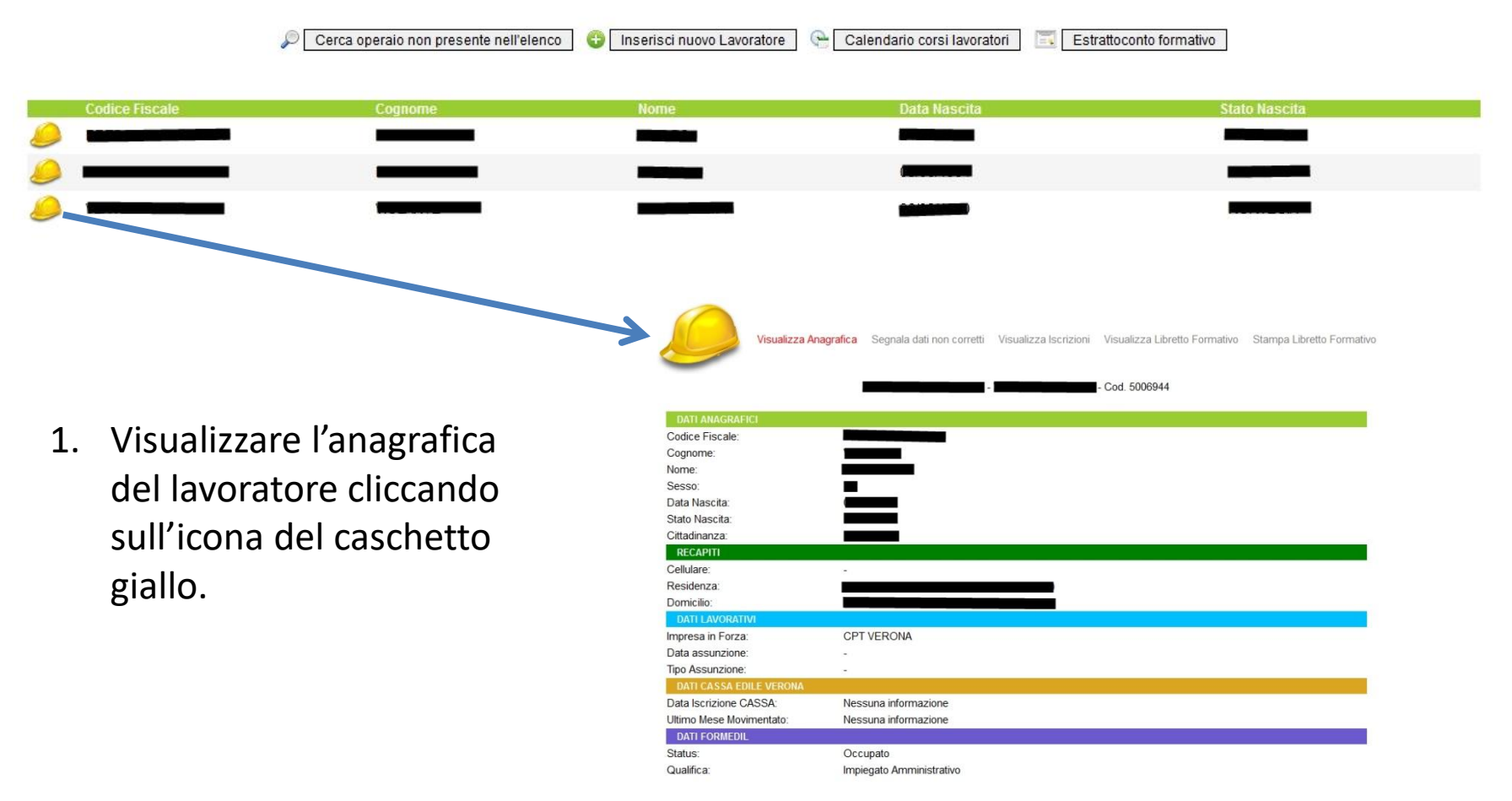

CENTRO PARITETICO PER LA FORMAZIONE, LA SICUREZZA E I SERVIZI AL LAVORO DI VERONA.

Cerca operaio non presente nell'elenco 🛛 😳 Inseris

O

Inserisei nuovo Lavoratore 🛛 🕒 Calendario corsi lavoratori

)ata Nascil

Estrattoconto formativo

tato Nascit

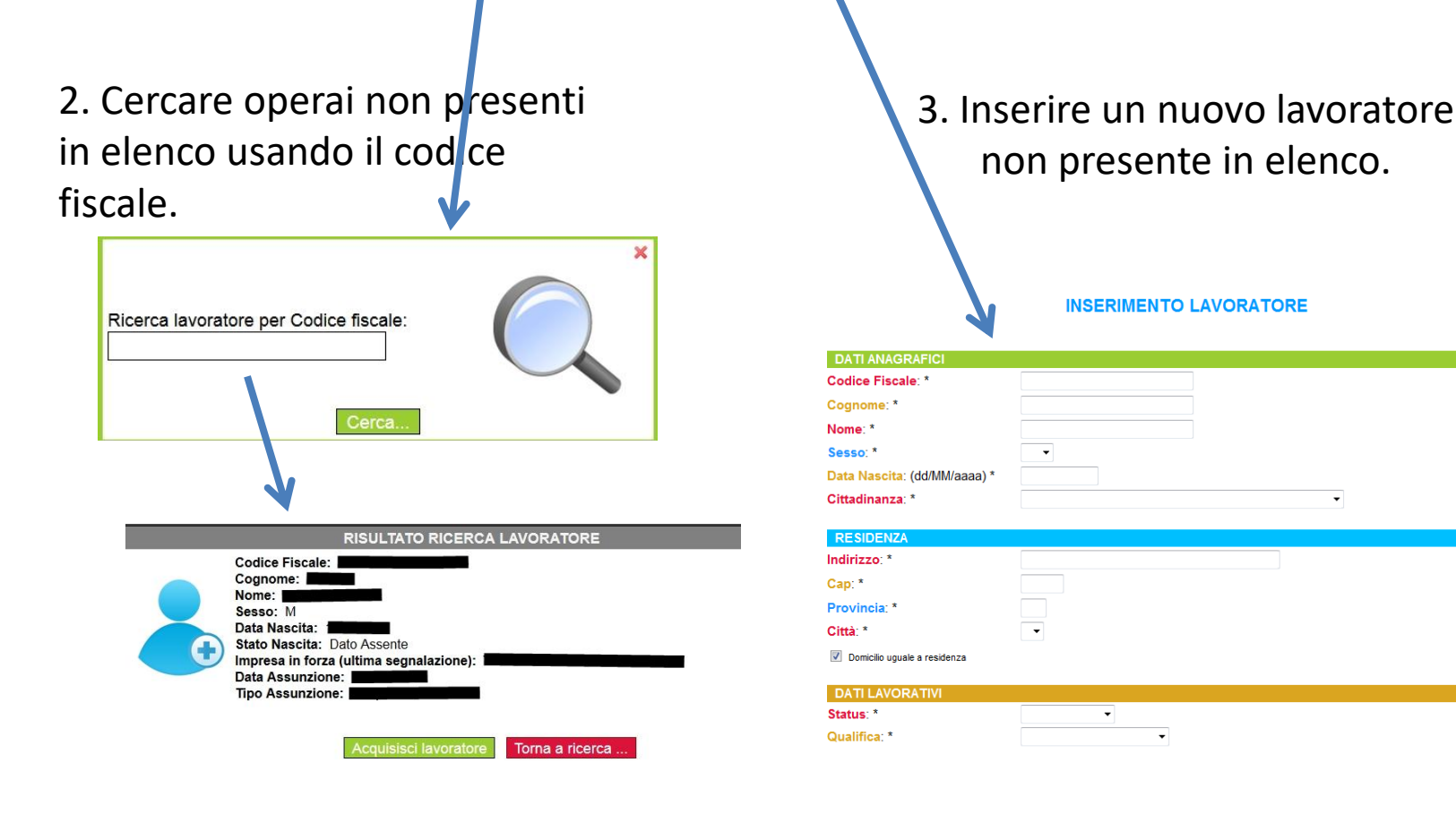

CENTRO PARITETICO PER LA FORMAZIONE, LA SICUREZZA E I SERVIZI AL LAVORO DI VERONA.

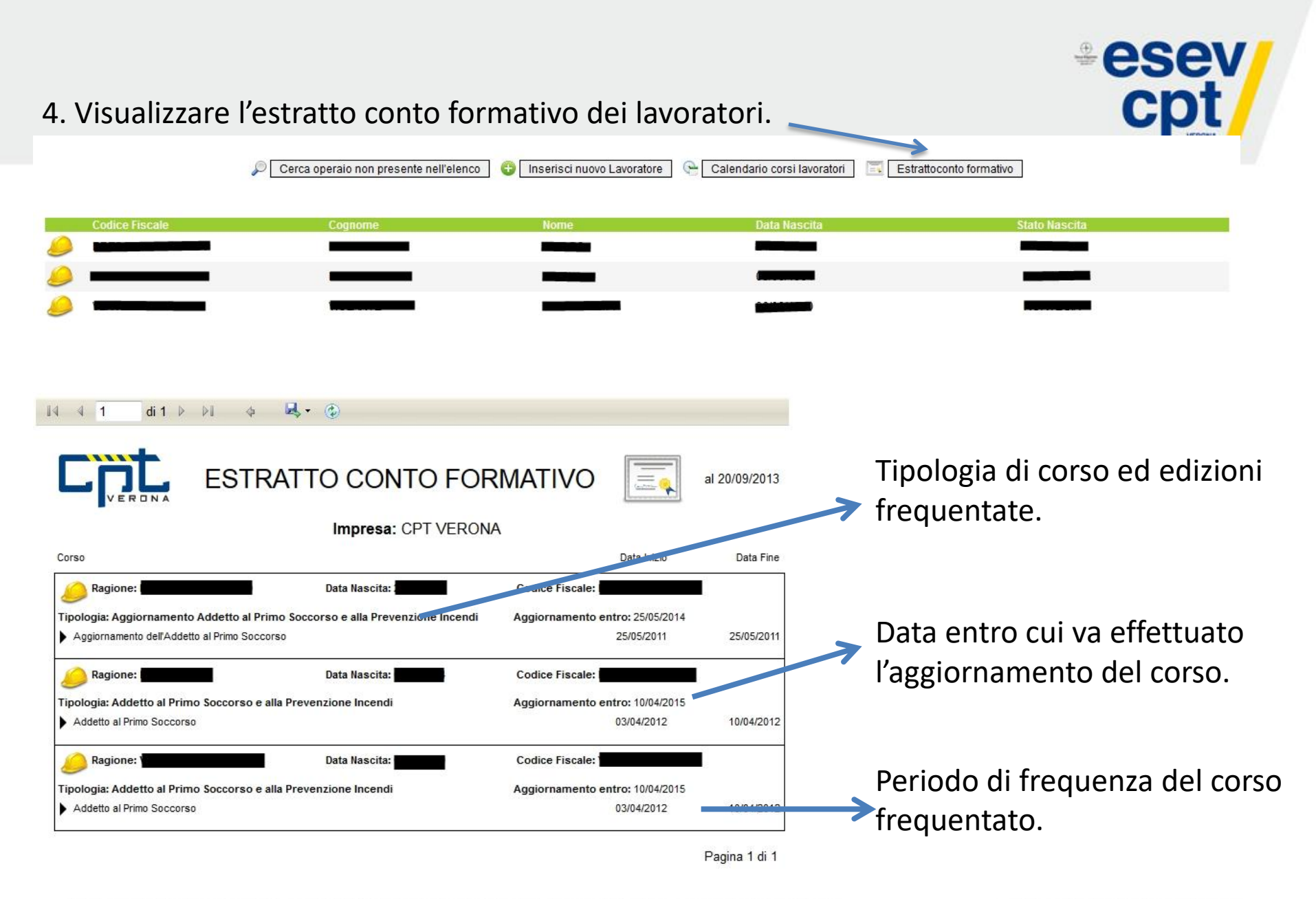

## Iscrizioni a corsi già calendarizzati

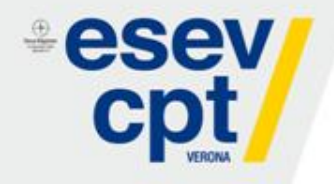

Nel caso in cui ci siano posti disponibili per corsi già calendarizzati, questi ultimi verranno pubblicati sul web e ci si potrà iscrivere fino all'esaurimento dei posti. Nella schermata **Iscrizion**e apparirà la tipologia e il corso calendarizzato: -**Iscrizioni a corsi calendarizzati**.

Cliccare su Iscriviti al corso per proseguire

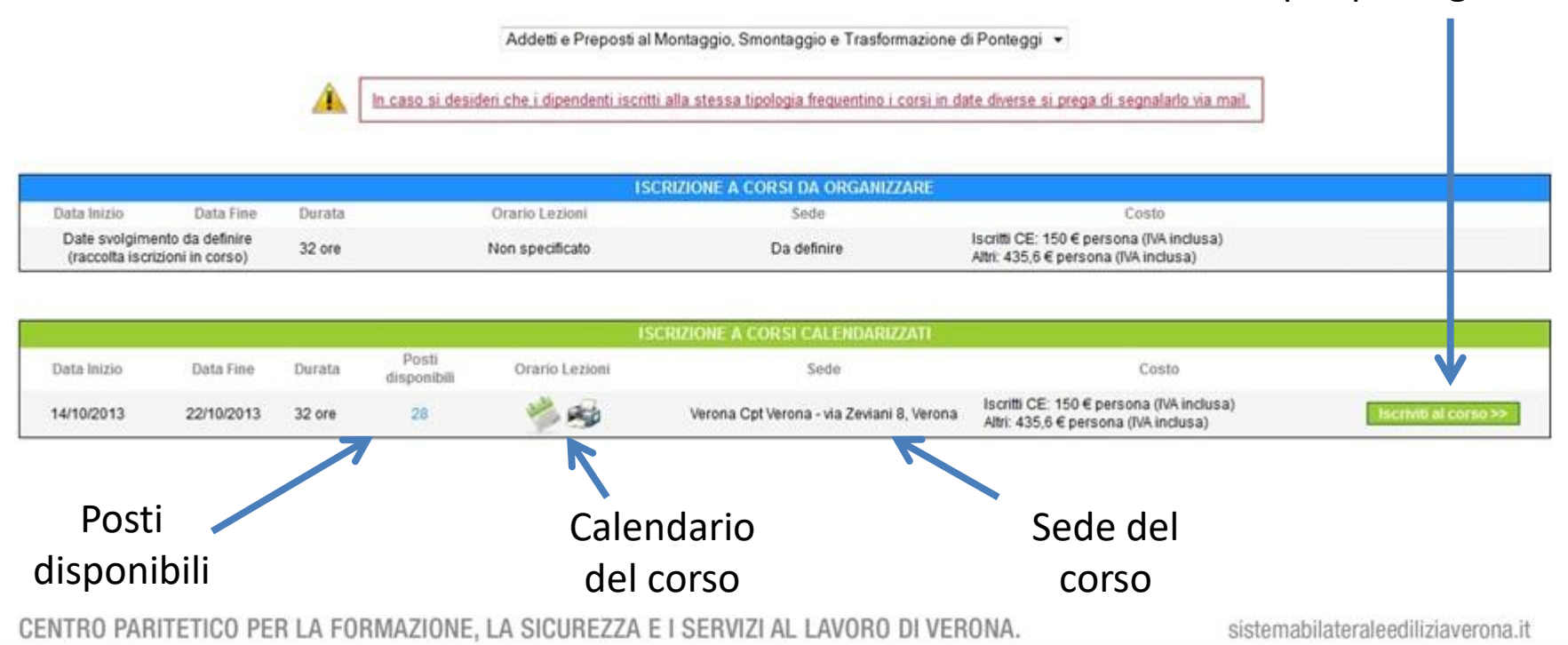

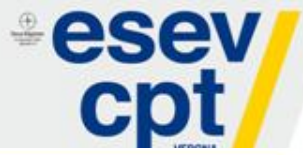

|             |            |        |                      | 19             | SCRIZIONE A CORSI CALENDARIZZATI          |                                                                                  |                       |
|-------------|------------|--------|----------------------|----------------|-------------------------------------------|----------------------------------------------------------------------------------|-----------------------|
| Data Inizio | Data Fine  | Durata | Posti<br>disponibili | Orario Lezioni | Sede                                      | Costo                                                                            |                       |
| 14/10/2013  | 22/10/2013 | 32 ore | 28                   | 🛸 📾            | Verona Cpt Verona - via Zeviani 8, Verona | Iscritti CE: 150 € persona (IVA inclusa)<br>Altri: 435,6 € persona (IVA inclusa) | Iscriviti al corso >> |

### Cliccando su Iscriviti al corso si accede alla schermata d'iscrizione.

| Periodo svolgimento:              | dal 14/10/2013 al 22/10/2013    | Durata:                               | 32 ore                            |
|-----------------------------------|---------------------------------|---------------------------------------|-----------------------------------|
| Orario lezioni:                   | 🧆 🤧                             | Sede:                                 | Verona                            |
| Costo per iscritti a Cassa Edile: | 150 € per persona (IVA inclusa) | Costo per NON iscritti a Cassa Edile: | 435,6 € per persona (IVA inclusa) |
| Posti disponibili:                | 28                              |                                       |                                   |
| Adempimenti di Legge              |                                 |                                       |                                   |
| Nessuna normativa specificata.    |                                 |                                       |                                   |

|                                         | Scegli lavoratore da iscrivere |            |
|-----------------------------------------|--------------------------------|------------|
|                                         | K                              |            |
| Den iseni vensi al sense alissene ev Ca |                                | •          |
| Per iscriversi al corso cliccare su So  | egli lavoratore da             | iscrivere. |

CENTRO PARITETICO PER LA FORMAZIONE, LA SICUREZZA E I SERVIZI AL LAVORO DI VERONA.

| <b>esev</b> | / |
|-------------|---|
|             |   |

|       | 👘 Toma a s           | ogina precedente |                 |                      |
|-------|----------------------|------------------|-----------------|----------------------|
| - 191 | 4                    | ISCRIVI LAVO     | RATORI AL CORSO | *                    |
| oune  | Codice Fiscale       | Cognome          | Nome            |                      |
|       | MERGOP / OB157W      | MICHAE .         | GARDARA         | 😳 🏛 na Zeviani 8 V   |
|       | BRTSCC79T24B296H     | SERIONCELU       | NCAL DECK       | (D) Insona (IVA incl |
|       | BHOLCURDEDAL7813     | BONG             |                 |                      |
| ini 🌋 | BCLERIC SOLD 3D6122  | <b>BICERS</b>    | CHIANGUERE:     | 0                    |
|       | OMPALN76PTH BOX      | COMPOSTA         | allan           | 0                    |
| đo    | IGR SRATSHSHERING    | GGARDEE          | SARA            | 0                    |
| to    | FOCNSISSHADL7013     | ROCCO            | UNIES:          | 0                    |
|       | RECAMERENTING        | HORELLING        | ECANIMIE        | 0                    |
|       | RAL REASING BUSINESS | I TRANZINI       | (ALWER TO       | 0                    |
|       |                      | MARCH            |                 | 70                   |
|       | BSCMTT720111.7811E   | MASCONALE        | MATTEO          |                      |
|       |                      |                  |                 |                      |

Per iscrivere uno o più lavoratori cliccare il simbolo + accanto al nome. Con questo semplice passaggio si effettua l'iscrizione al corso che risulterà visibile nella pagina Riepilogo tra le iscrizioni in attesa.

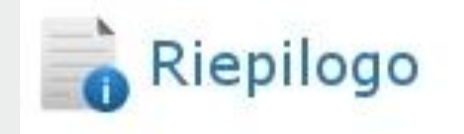

Da questa pagina è possibile vedere:

- il riepilogo delle iscrizioni inviate;
- il riepilogo delle iscrizioni in attesa
- il riepilogo delle iscrizioni confermate

La vostra iscrizione sarà visibile tra quelle in attesa

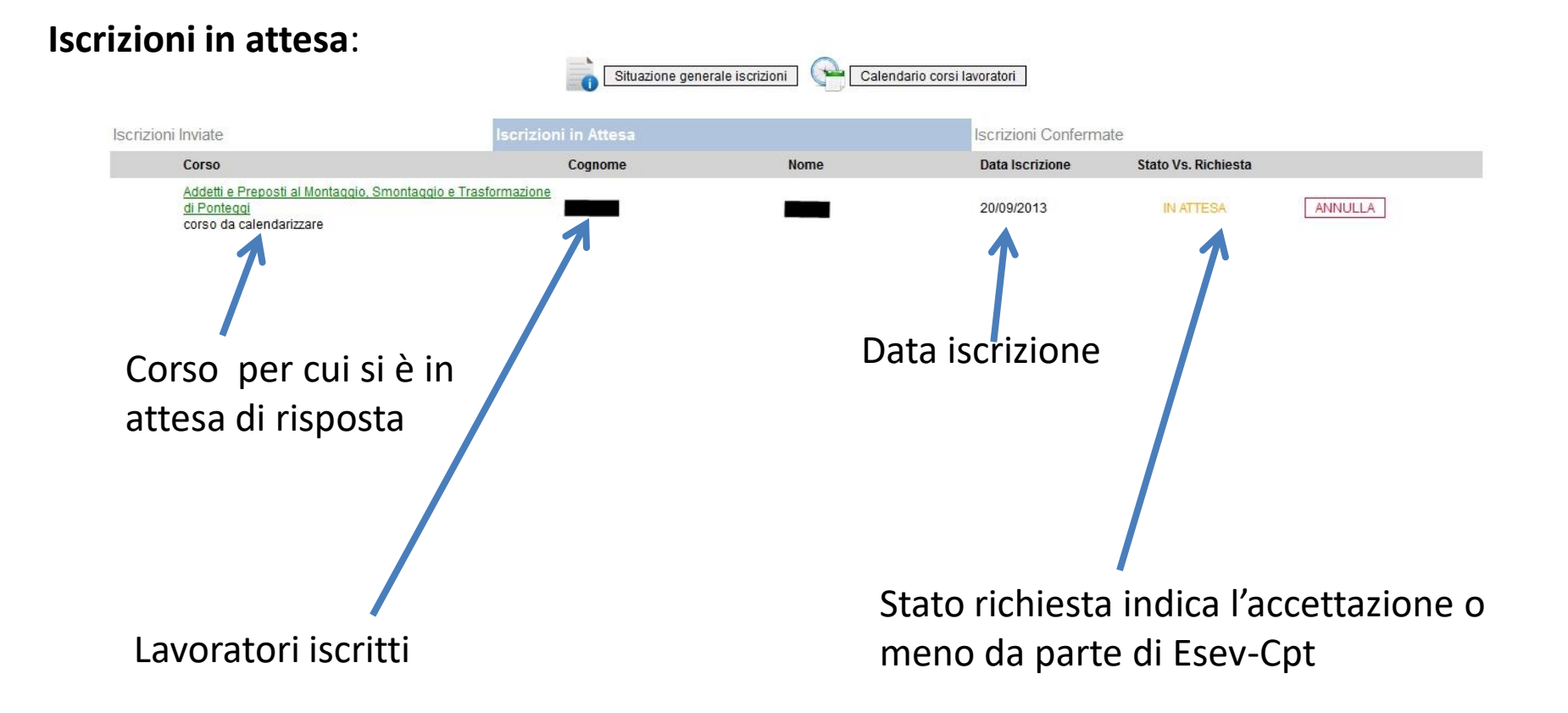

Una volta accettata da Esev-Cpt l'iscrizione passa tra quelle confermate e la si può ritenere definitiva.

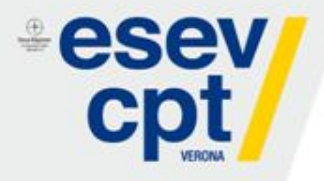

### Iscrizioni Confermate.

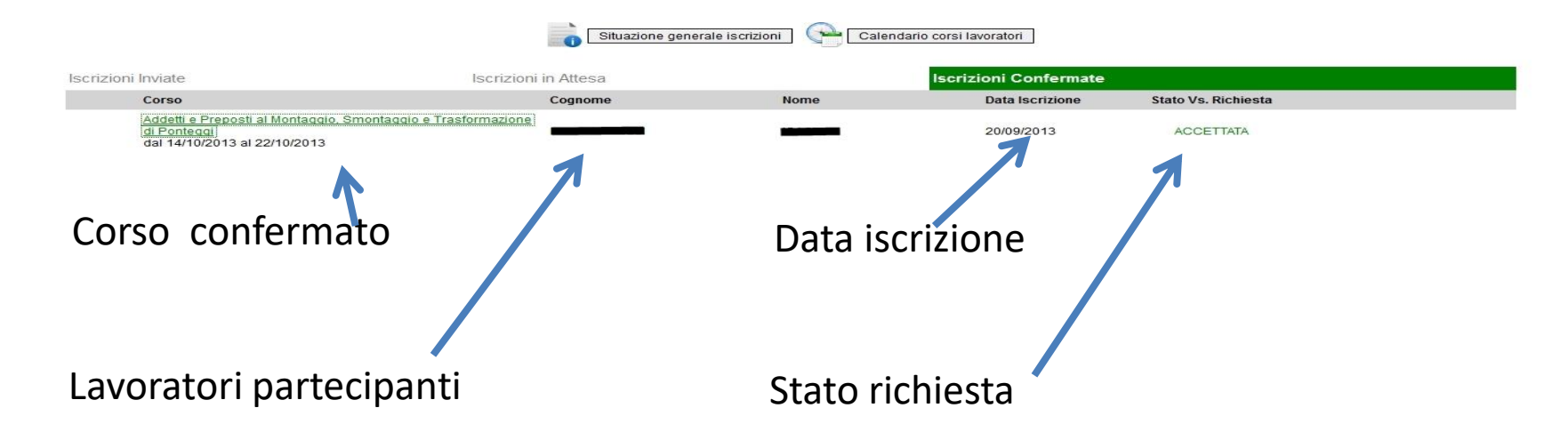

In caso si avesse la necessità di cancellare la partecipazione del dipendente dopo l'accettazione della proposta bisognerà contattare Esev-Cpt Verona.

Cliccando su **Calendario corsi lavoratori** è possibile scaricare il calendario dei corsi. Questa stampa indica tutti i corsi di tutti i lavoratori, rendendo più semplice l'organizzazione aziendale.